คู่มือการ import ผลงานตีพิมพ์จากฐานข้อมูล ISI Web of Science ไปยัง "ระบบสมัครทุนวิจัย คปก. ต่อยอด" รุ่นที่ 2 ปีงบประมาณ 2560

1. เข้า Web of Science (<u>https://webofknowledge.com/)</u>จะได้ดังรูป

| Web of Science TM | InCites M Journal Citation Rep           | orts® Essential Science Indic | ators SM EndNote TM |                       | Sign In 🔻 He         | lp English 🔻                   |  |  |  |  |
|-------------------|------------------------------------------|-------------------------------|---------------------|-----------------------|----------------------|--------------------------------|--|--|--|--|
| WEB C             | )F SCIENCE <sup>™</sup>                  | Web of Scie                   | nce                 | THOMSON REUTERS       |                      |                                |  |  |  |  |
| Search            | Web of Science™ Core Co                  | ollection 🔽                   |                     | My Tools 🔻            | Search History       | Marked List                    |  |  |  |  |
|                   |                                          |                               |                     | Welcome to the new We | eb of Science! View  | a brief tutorial.              |  |  |  |  |
| Basic Searcl      | il spill* mediterranean<br>+ Add Another | Topi                          | c                   | Search                | Click het<br>improve | re for tips to<br>your search. |  |  |  |  |

- 2. ค้นหารายชื่อผลงานตีพิมพ์ แบบ Basic Search โดยมีขั้นตอน ดังนี้
  - 2.1 กรอกนามสกุลเป็นภาษาอังกฤษ เว้นวรรคและตามด้วยตัวอักษรภาษาอังกฤษตัวแรกของชื่อจริง เช่น Surname N
  - 2.2 คลิก Drop Down เลือก Author
  - 2.3 กำหนด Timespan เป็น <u>"ปี ค.ศ. ที่สำเร็จการศึกษา ป.เอก ปี ค.ศ. ปัจจุบัน"</u> เช่น สำเร็จการศึกษา ปี 2014 จะ กำหนด Timespan เป็น ปี 2014-2016 หรือ 2014-2017 (หากท่านมีผลงานที่ตีพิมพ์แล้วในปี 2017 ด้วย)
  - 2.4 คลิกที่ปุ่ม search

## ดังรูป

| Web of Science™ InCites™ Journal Citation Reports® Essen | ntial Science Indicators SM EndNote TM |          |                        | Sign In 🔻 Help English 🔻                       |
|----------------------------------------------------------|----------------------------------------|----------|------------------------|------------------------------------------------|
| WEB OF SCIENCE™                                          |                                        |          |                        | THOMSON REUTERS                                |
| Search Web of Science™ Core Collection                   | 2                                      |          | My Tools 👻             | Search History Marked List                     |
|                                                          |                                        |          | Welcome to the new Wel | of Science! View a brief tutoria               |
| Basic Search 2.1                                         | + Add Another Field Reset Form         | Author ~ | earch                  | Click here for tips to<br>improve your search. |
| TIMESPAN                                                 | 3                                      |          |                        |                                                |

 เว็บไซต์จะแสดงรายละเอียดผลงานตีพิมพ์ทั้งหมดของท่าน ที่ตีพิมพ์ตั้งปี ค.ศ. ที่ท่านสำเร็จการศึกษา จนถึงปี ค.ศ. ปัจจุบัน เช่น ในตัวอย่าง จะสรุปจำนวนผลงานตีพิมพ์ทั้งหมดของท่าน ที่ตีพิมพ์ในช่วงปี 2014-2016 ดังรูป

| Web of Science TM InCites TM Journal Cit                                             | tation Reports <sup>®</sup> Essential Science Indicators <sup>SM</sup> EndNote <sup>™</sup> | Sign In 🔻 Help 🛛 English 🔻                     |
|--------------------------------------------------------------------------------------|---------------------------------------------------------------------------------------------|------------------------------------------------|
| WEB OF SCIENC                                                                        | E™                                                                                          |                                                |
| Search                                                                               |                                                                                             | My Tools 🔻 Search History Marked List          |
| Results: 1<br>(from Web of Science The Collection)                                   | Sort by: Publication Date newest to oldest 🗸                                                | 4 Page 1 of 1 ▶                                |
| Select articles grouped for<br>author name (1):<br>You searched for: AUTHOR:<br>More | Select Page Save to EndNote online                                                          | ≣ Analyze Results<br>⊯l Create Citation Report |

4. คลิกที่ Create Citation Report

| Web of Science™ InCites™ Journal Cit                                               | ation Reports <sup>®</sup> Essential Science Indicators <sup>SM</sup> EndNote <sup>TM</sup> | Sign In 🔻 Help English 🔻              |
|------------------------------------------------------------------------------------|---------------------------------------------------------------------------------------------|---------------------------------------|
| WEB OF SCIENC                                                                      | E™                                                                                          | THOMSON REUTERS                       |
| Search                                                                             |                                                                                             | My Tools 🔻 Search History Marked List |
| <b>Results: 1</b><br>(from Web of Science Core Collection)                         | Sort by: Publication Date newest to oldest                                                  |                                       |
| Select articles grouped for<br>author name I:<br>You searched for: AUTHOR:<br>More | □ Select Page  Save to EndNote online  ✓ Add to Marked List                                 | La Analyze Receite                    |

 เว็บไซต์จะแสดงรายละเอียดผลงานตีพิมพ์และกราฟที่เกี่ยวข้อง ขอให้ท่านดำเนินการเก็บข้อมูลใน รูปแบบของไฟล์ excel ตามขั้นตอน ดังนี้

เลื่อนลงมาที่ด้านล่างสุดของหน้าที่แสดงรายละเอียดผลงานนี้

- 5.1 คลิก Drop Down ที่ Sort by แล้วเลือกเป็น Publication Date -- newest to oldest ดังรูป (อยู่ด้านล่างสุด ของหน้าที่แสดงรายละเอียดนี้)
- 5.2 คลิก Drop Down เลือก save to excel file ดังรูป

| Select Page               | 6 ⊻            | Save to Text File              |         | ~    | 9   |        | ٢       |   |
|---------------------------|----------------|--------------------------------|---------|------|-----|--------|---------|---|
|                           | 5.2            | Save to Text File              |         |      |     | _      |         |   |
|                           |                | Save to Excel File             |         |      | 9   |        |         |   |
| Sort by: Publication      | Date newe      | st to oldest 🗸                 |         |      |     |        |         |   |
| 10 references matched you | query of the 9 | 762,441 in the data limits you | ı selec | ted. | its | you se | elected | 2 |

 จะมี pop-up แสดงขึ้นมา ดังรูป ขอให้ท่านกำหนด Number of Records เท่ากับจำนวนผลงานตีพิมพ์ ทั้งหมด (Results ตามรูปในข้อที่ 3) แล้วกดปุ่ม send

| Send to File                           | 8 |
|----------------------------------------|---|
| Number of Records: All records on page |   |
| Send Cancel                            |   |

เช่น ในตัวอย่าง Results: 1 ดังนั้น จึงกำหนด Number of Records 1-1 ดังรูป

| Send to File       |                                                                                      | 8 |
|--------------------|--------------------------------------------------------------------------------------|---|
| Number of Records: | <ul> <li>All records on page</li> <li>Records 1 to 1</li> <li>Send Cancel</li> </ul> |   |

## 7. เมื่อเสร็จเรียบร้อยแล้วจะได้ไฟล์ Excel ดังรูป

| - 31 | Α           | В        | С           | D          | E          | F         | G              | Н           | 1      | J         | K        | L           | М             | N         | 0            |      |
|------|-------------|----------|-------------|------------|------------|-----------|----------------|-------------|--------|-----------|----------|-------------|---------------|-----------|--------------|------|
| 1    | AUTHOR:     | (surname | n)          |            |            |           |                |             |        |           |          |             |               |           |              |      |
| 2    | null        |          |             |            |            |           |                |             |        |           |          |             |               |           |              |      |
| 3    | Timespan=   | 2014-201 | 6. Indexes= | SCI-EXP/   | ANDED, SSC | CI, A&HCI | , ESCI.        |             |        |           |          |             |               |           |              |      |
| 4    |             |          |             |            |            |           |                |             |        |           |          |             |               |           |              |      |
| 5    |             |          |             |            |            |           |                |             |        |           |          |             |               |           |              |      |
| 6    |             |          |             |            |            |           |                |             |        |           |          |             |               |           |              |      |
| 7    |             |          | Published   | Items in E | ach Year   |           |                |             |        |           |          | Citations   | in Each Yea   | Г         |              |      |
| 8    |             | 1        |             |            |            |           |                |             |        | 1         |          |             |               |           |              |      |
| 9    |             | -        |             |            |            |           |                |             |        | •         |          |             |               |           |              |      |
| 10   |             |          |             |            |            |           |                |             |        |           |          |             |               |           |              |      |
| 11   |             |          |             |            |            |           |                |             |        |           |          |             |               |           |              |      |
| 12   |             |          |             |            |            |           |                |             |        |           |          |             |               |           |              |      |
| 13   |             |          |             |            |            |           |                |             |        |           |          |             |               |           |              |      |
| 14   |             |          |             |            |            |           |                |             |        |           |          |             |               |           |              | _    |
| 15   |             |          |             |            |            |           |                |             |        | -         |          |             |               |           |              |      |
| 16   |             |          |             |            |            |           |                |             |        |           |          |             |               |           |              | =    |
| 17   |             |          |             |            |            |           |                |             |        | -         |          |             |               |           |              | _    |
| 18   |             |          |             |            |            |           |                |             |        | -         |          |             |               |           |              |      |
| 19   |             |          |             |            |            |           |                |             |        | -         |          |             |               |           |              | _    |
| 20   |             | 0        |             |            |            |           |                |             |        | 0         | 10       |             |               |           |              |      |
| 21   |             |          |             | 2014       |            |           |                |             |        |           | 016      |             | 101           |           |              |      |
| 22   |             |          |             |            |            |           |                |             |        |           | 14       |             | 14            |           |              |      |
| 23   | 2 10 101    |          |             |            |            |           |                |             |        |           |          |             |               |           |              |      |
| 24   | Results for | 1        |             |            |            |           |                |             |        |           |          |             |               |           |              |      |
| 25   | Sum of the  | 1        |             |            |            |           |                |             |        |           |          |             |               |           |              |      |
| 26   | Average C   | 1        |             |            |            |           |                |             |        |           |          |             |               |           |              |      |
| 21   | h-index     | 1        |             |            |            |           |                |             |        |           |          |             |               |           |              |      |
| 28   | <b>T</b> .0 | A 11     | 0           | E 12       | 0.1511     | о т       | D LL C         | D.LF. C     |        | 100000000 |          |             | 0             |           | <b>F F D</b> |      |
| 29   | THE         | Autors   | Corporate   | Editors    | BOOK FOILC | Source I  | IL Publication | Publication | voiume | issue     | Part Num | in Subbleme | er Special Is | Beginning | Enging Pa    | I AN |

จัดเก็บไฟล์ excel ในเครื่องคอมพิวเตอร์ของท่าน

 ไปที่ระบบสมัครทุนวิจัย คปก. ต่อยอด ออนไลน์ <u>ข้อที่ 5 : ข้อมูลสมัครทุน ส่วน ผลงานตีพิมพ์ ISI Web</u> of Science แล้วดำเนินการ upload ไฟล์ excel ที่ save ไว้เข้าสู่ระบบ และดำเนินการตามขั้นตอน การกรอกข้อมูลการสมัครทุนต่อไป